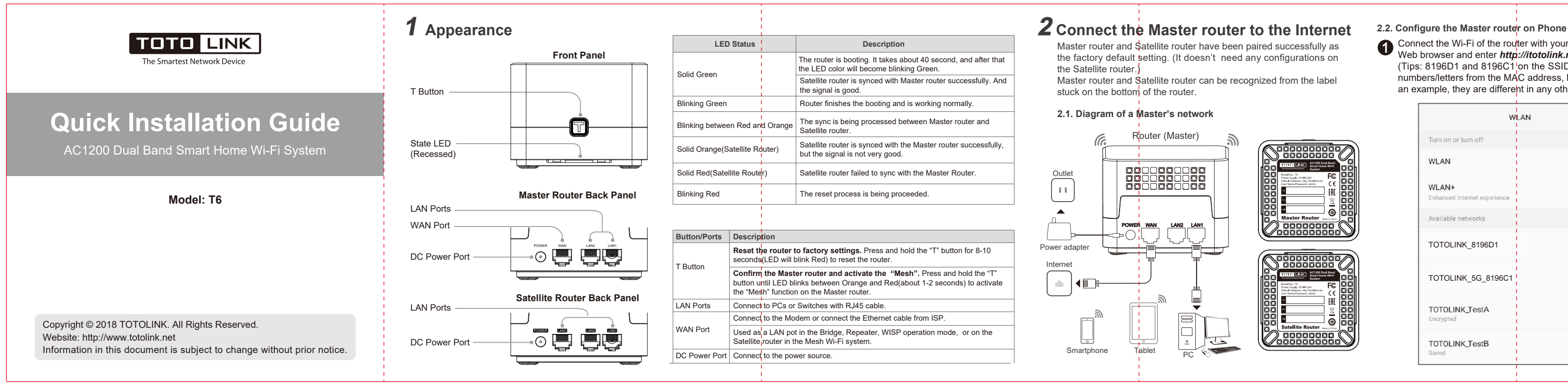

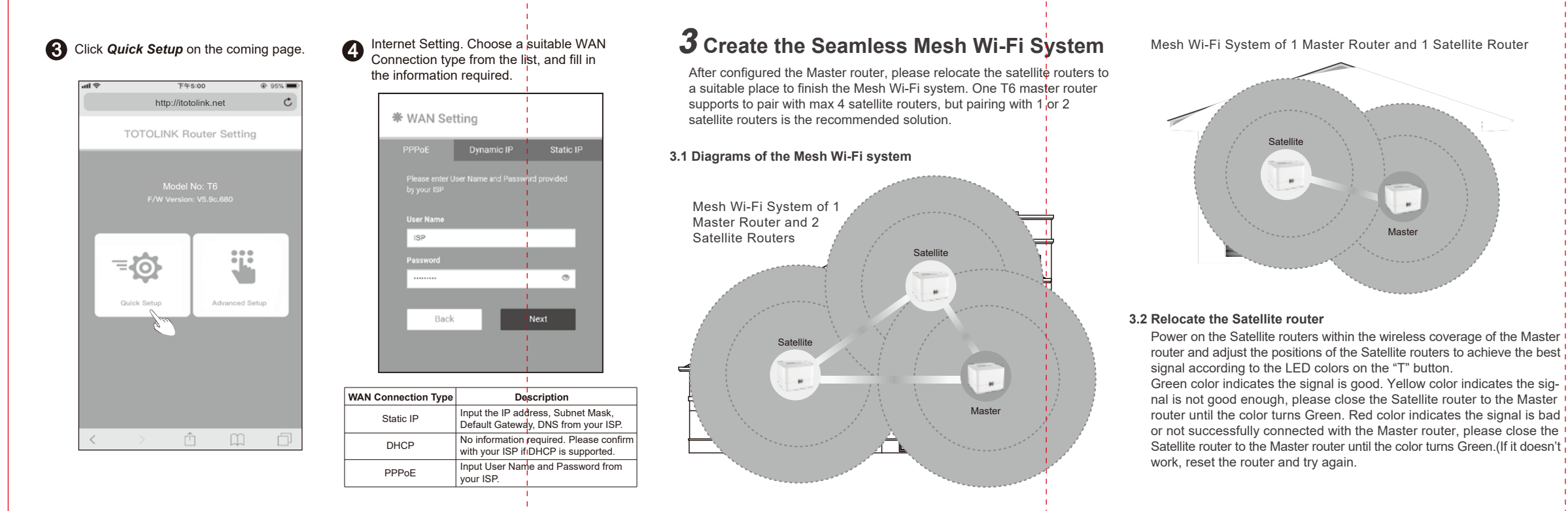

| Web browser and enter <i>http</i><br>(Tips: 8196D1 and 8196C1<br>numbers/letters from the MA<br>an example, they are differe | ://itotolink.net<br>on the SSID represent the la<br>C address, here we take ther<br>ht in any other routers.) | st 6<br>n as |
|----------------------------------------------------------------------------------------------------|----------------------------------------------------------------------------------------------------|--------------|
| w                                                                                                    | LAN                                                                                                    |              |
| Turn on or turn off                                                                                                    |                                                                                                    |              |
| WLAN                                                                                                    |                                                                                                    |              |
| WLAN+<br>Enhanced Internet experience                                                                                        | on >                                                                                                    |              |
| Available networks                                                                                                    |                                                                                                    |              |
| TOTOLINK_8196D1                                                                                                    | ŕ                                                                                                    |              |
| TOTOLINK_5G_8196C1                                                                                                    | ŕ                                                                                                    |              |
| TOTOLINK_TestA<br>Encrypted                                                                                                  | ্                                                                                                    |              |
|                                                                                                    |                                                                                                    |              |

TOTOLINK\_TestB

Connect the Wi-Fi of the router with your Phone, then run any

2 Input *admin* for both User Name and Password on the coming page, then click Loain.

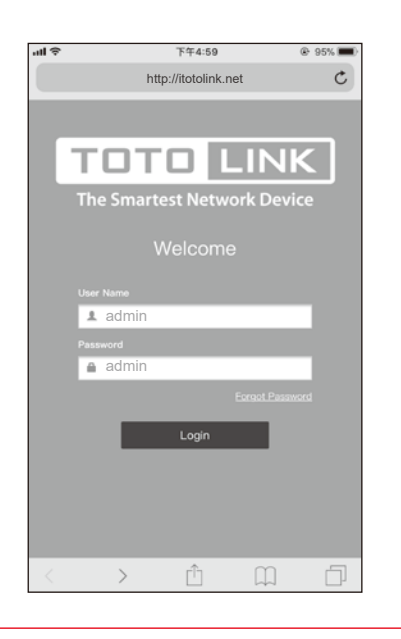

# **4** FAQs

- 1. Unable to log in the router's web page on Phone? Please check if your Phone has connected to the Wi-Fi of the router and make sure you have entered the correct default gateway http://itotolink.net
- 2. How to reset the router to factory default settings? Keep the router powered on, then press and hold the RST button (for about 5-8 seconds) until System indicator becomes blinking liaht auickly.
- 3. How to do if I want to add a new Satellite router to the existing Mesh Wi-Fi system? Keep the Satellite router as the factory default setting (If uncertain, pl-

ease reset the router) and then power on the Satellite router within the wireless coverage of the Master router. It will pair with the existing Master router automatically.

# FCC warning:

This equipment has been tested and found to comply with the limits for a Class B digital device, pursuant to Part 15 of the FCC Rules. These limits are designed to provide reasonable protection against harmful interference in a residential installation. This equipment generates, uses and can radiate radio frequency energy and, if not installed and used in accordance with the instructions, may cause harmful interference to radio communications. However, there is no guarantee that interference will not occur in a

- particular installation. If this equipment does cause harmful interference to radio or television reception, which can be determined by turning the equipment off and on, the user is encouraged to try to correct the interference by one or more of the following measures:
- -- Reorient or relocate the receiving antenna.

ŝ

- -- Increase the separation between the equipment and receiver.
- -- Connect the equipment into an outlet on a circuit different from that to which the receiver is connected.
- -- Consult the dealer or an experienced radio/TV technician for help.
- Operation is subject to the following two conditions: (1) This device may not cause harmful interference
- (2) This device must accept any interference received, including interference that
- may cause undesired operation.

Any Changes or modifications not expressly approved by the party responsible for compliance could void the user's authority to operate the equipment. **RF Radiation Exposure Statement** 

This equipment complies with FCC radiation exposure limits set forth for an uncontrolled environment

This transmitter must not be co-located or operating in conjunction with any other antenna or transmitter.

This equipment should be installed and operated with minimum distance 20cm between the radiator& your body.

-----Manufacturer: ZIONCOM ELECTRONICS (SHENZHEN) LTD.

Address: Room 702, Unit D, 4 Building Shenzhen Software Industry Base, Xuefu Road, Nanshan District, Shenzhen, Guangdong, China